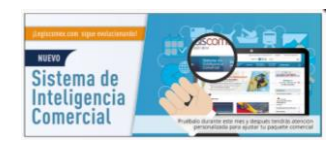

# INSTRUCTIVO PARA EL MANEJO DEL MÓDULO DE MI MERCADO DEL SISTEMA DE INTELIGENCIA COMERCIAL

## Legiscomex.com presenta su nuevo Sistema de Inteligencia Comercial

Una solución para el comercio internacional, que integra en un solo sitio información y herramientas para la toma de decisiones en las operaciones de comercio exterior.

La consulta es muy sencilla, ingresa a www.legiscomex.com

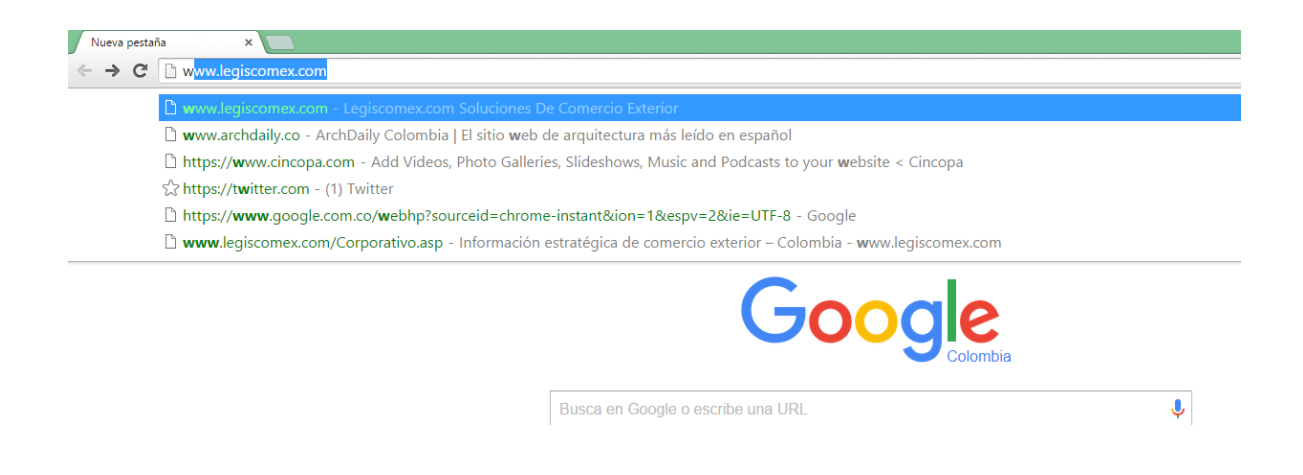

Una vez en el portal ingresa con tu usuario y tu contraseña

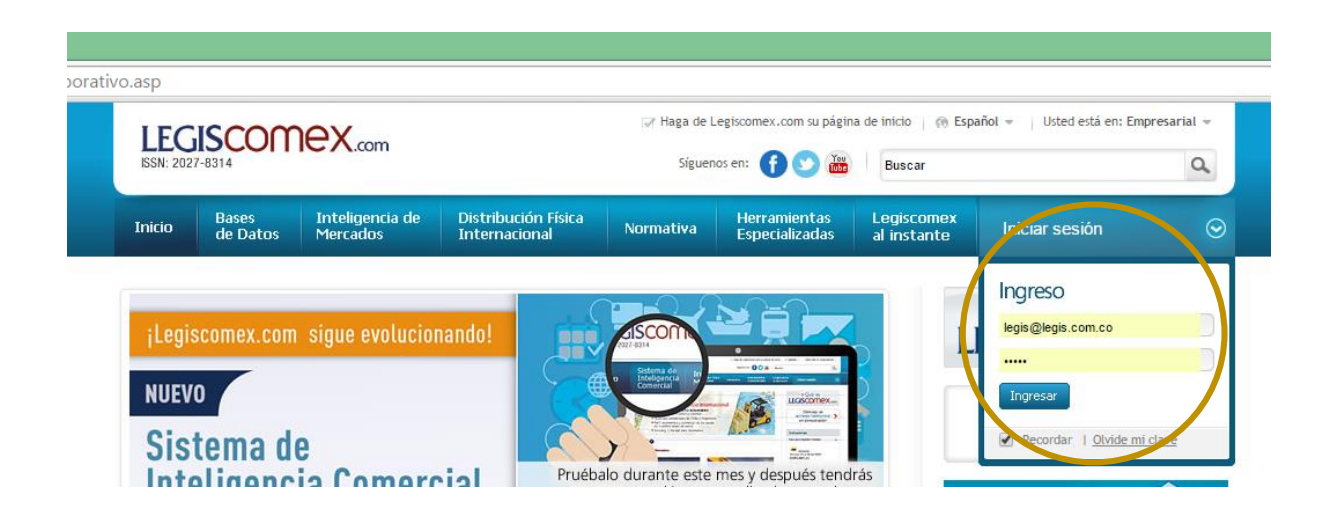

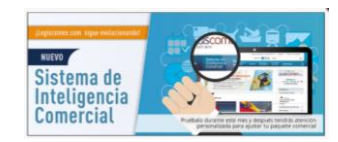

Podrás ingresar al Sistema de Inteligencia Comercial de dos maneras:

La primera dando clic en la barra de herramientas en la opción Bases de Datos y seleccionando "Sistema de Inteligencia Comercial"

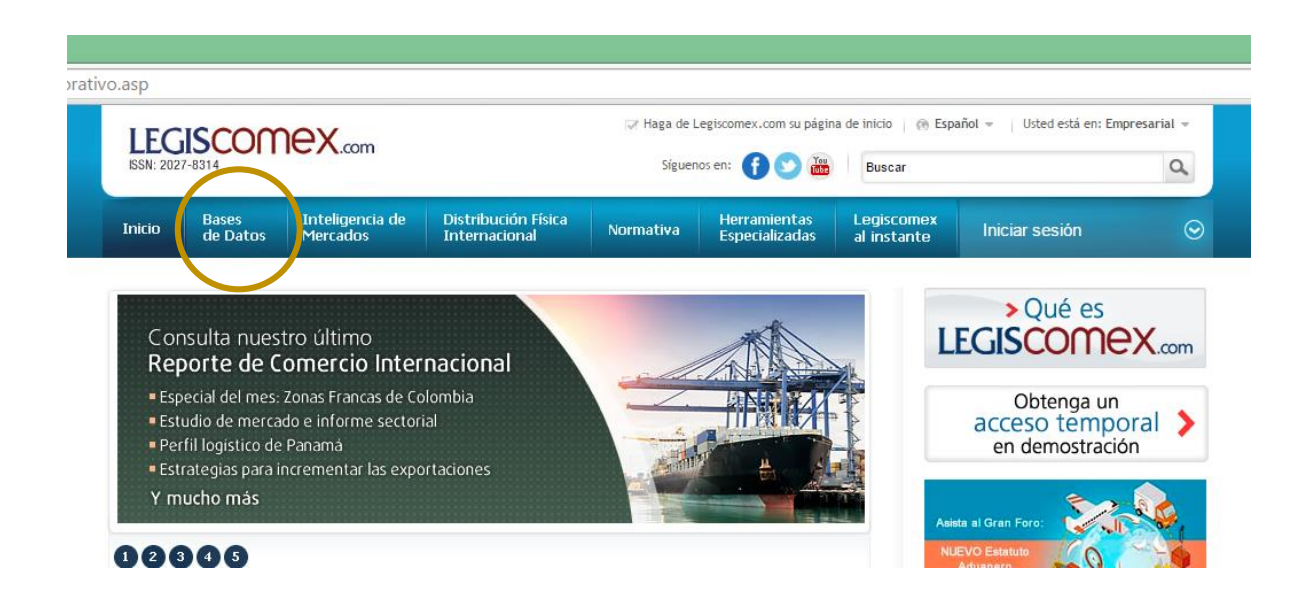

La segunda, dando clic en el banner que se encuentra en la parte superior del Home:

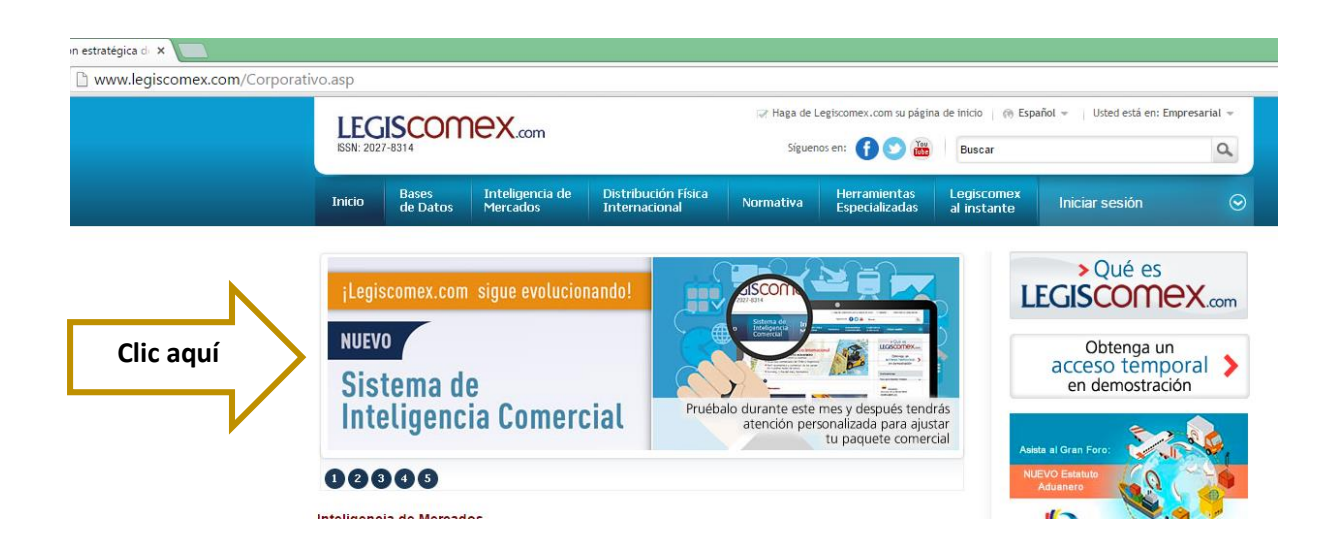

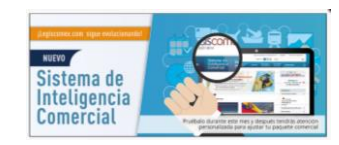

A continuación vas a encontrar los cinco Módulos, el primero es el de Mi Mercado.

|               | × G icono cursor - Buscar con                                                                                                    | ×                                                                                                    |                                             |                                 |                                           |                |
|---------------|----------------------------------------------------------------------------------------------------|----------------------------------------------------------------------------------------------------|---------------------------------------------|---------------------------------|-------------------------------------------|----------------|
| x?id          | I=20160310111622                                                                                                    |                                                                                                    |                                             |                                 |                                           |                |
| X             | Sistema de Inteligeno                                                                                                    | cia Comercial                                                                                                    |                                             | Idiom                           | a 🚯                                       | Legis S.A. (   |
| Bien<br>el pa | venidos a la nueva base de da<br>lís de su interés y el tipo de inte                                                                                                    | tos de Legiscomex.com, pa<br>ercambio que necesita para                                                                                                    | ara realizar las consulta<br>a sus reportes | s estadísticas de comercio exte | rior que necesita, por                    | favor seleccio |
|               | Mi Mercado                                                                                                    | Estadísticas                                                                                                    | Rankings                                    | Oportunidades Comerciales       | Reportes Financi                          | eros           |
|               | 1                                                                                                    | 2                                                                                                    | 3                                           | 4                               | 5                                         |                |
| D<br>(1)      | C icono cursor - Buscar<br>ndex?id=20160310111622      Sistema de Intelige     LECISCOMEX  Bienvenidos a la nueva base de                                                                                                    | encia Comercial                                                                                                    | a realizar las consultas est                | Idioma 🚯                        | Legis S.A. (<br>ecesita, por favor selecc | ⊙<br>ione      |
|               | el país de su interes y el tipo de                                                                                                    | Intercambio que necesita para                                                                                                    | sus reportes<br>Rankings                    | Oportunidades Comerciales Rep   | portes Financieros                        |                |
|               | Conoce en una sola bú<br>sector, tu producto y tu<br>internacional. Adicional<br>de los tributos aduaner<br>preferencias arancelari,<br>requisitos técnicos y las<br>mercado relacionados c<br>normativa, asi como el<br>dólar y de los principale | isqueda cómo se comporta tu<br>i competencia en el mercado<br>imente, tendrás la información<br>os a pagar del producto, las<br>as por Acuerdo Comercial, los<br>s normas de origen, estudios de<br>com pet amiento del euro, del<br>as commotdities en el mundo. |                                             |                                 | com<br>ADO                                |                |
|               | País<br>Seleccione Uno                                                                                                    |                                                                                                    | Tipo de<br>▼ Seleccio                       | intercambio<br>ne Uno           | •                                         | ]              |
|               | Buscar por sector:                                                                                                    | Buscar por p                                                                                                    | producto:                                   | Buscar por competencia:         | Aplicar                                   |                |

Aquí podrás conocer cómo se comporta tu sector, tu producto y tu competencia, al tener en forma resumida los principales países, productos, empresas, aduanas, entre otros, de cada uno de estos criterios seleccionados. Este análisis es de los últimos 6 meses del país e intercambio elegido que estén cargados en la base de datos.

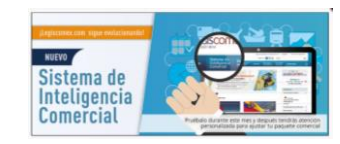

Primero debes seleccionar el **País** y el **Tipo de Intercambio**:

| × G icono cursor - Buscar con ×                                                                                                    |                                                                                                    | × G icono cursor - Buscar con ×                                                                                                    |                                                                                                    |
|----------------------------------------------------------------------------------------------------|----------------------------------------------------------------------------------------------------|----------------------------------------------------------------------------------------------------|----------------------------------------------------------------------------------------------------|
| dex?id=20160310111622                                                                                                    |                                                                                                    | dex?id=20160310111622                                                                                                    |                                                                                                    |
| Sistema de Inteligencia Comercial                                                                                                    | ldioma 🚷 Legis S.A. ⊙                                                                                                    | Sistema de Inteligencia Comercial                                                                                                    | idioma 🚷 Legis S.A.                                                                                                    |
| Beterenetions a la neuvera base de clatico de Legisconnec com, para rendi<br>en pais de su uniteris y el fajo de intercamba que necessata para suns<br>el monte de la companya de la companya de la companya<br>el monte de la companya de la companya de la companya de<br>la companya de la companya de la companya de<br>la companya de la companya de la companya de la companya de<br>la companya de la companya de la companya de la companya de<br>la companya de la companya de la companya de la companya de<br>la companya de la companya de la companya de la companya de<br>la companya de la companya de la companya de<br>la companya de la companya de la companya de la companya de<br>la companya de la companya de la companya de la companya de<br>la companya de la companya de la companya de la companya de<br>la companya de la companya de la companya de<br>la companya de la companya de la companya de<br>la companya de la companya de la companya de<br>la companya de la companya de la companya de<br>la companya de la companya de la companya de<br>la companya de la companya de<br>la companya de la companya de<br>la companya de la companya de<br>la companya de<br>la | tara las consultas estadísticas de contercio exterior que necesita, por favor selencione<br>Rentega Queturalides Consectair<br>CONCLUNIEVOS SISTEMADE<br>CONCLUNIEVOS SISTEMADE<br>ELCISCOCIEVA<br>ELCISCOCIEVA | Bienvenidos à la nueva base de datos de Legiscomex com, para realizat<br>el país de su interés y el tipo de intercambio que necesita para sus repor<br>termina de la companya de la companya de | Tils consultas estadísticas de comercio exterior que necesita, por favor sel<br>res<br>Ninga Oportunidades Comerciales Reportes Francieros<br>CONEL NUEVO SISTEMA DE<br>INTELIGENCIA COMERCIAL DE<br>LIEGISCOMEX.com<br>ENEL MÓDULO MI MERCADO |
| País                                                                                                    | Tipo de intercambio                                                                                                    |                                                                                                    |                                                                                                    |
| selección Uni<br>Selección Uni<br>A racial<br>Chie<br>Chie<br>Costa Ría<br>Ecuador<br>Usidos<br>Medico                                                                                                    | Seleccone Uno     Seleccone Uno     Selecco                                                                                                    | País<br>Colombia<br>Buscar por sector<br>Buscar por product                                                                                                    | Tipo de intercambio Seleccione Uno Seleccione Uno Seleccione Uno Seleccione Uno Universitacion Universitacion                                                                                                    |
| Panamá<br>Peru                                                                                                    |                                                                                                    | Seleccione Uno                                                                                                    | r nombre o Empresa por NIT o razón social Aplicar                                                                                                    |
| Uruguay<br>Venezuela                                                                                                    |                                                                                                    |                                                                                                    |                                                                                                    |

Luego escoges el sector, si deseas analizar tu producto o uno en especial coloca la Subpartida Arancelaria o el nombre del mismo y si quieres hacer seguimiento a tu competencia o a una empresa específica, escribe el Nit o el en búsqueda por competencia. Si no especificas el producto o la empresa, el Sistema te traerá el análisis del producto y de la empresa que más exportaciones o importaciones registran en ese sector, según el intercambio seleccionado.

| × G icono cursor - Buscar con ×                                                                                                    |                                                                                                    |
|----------------------------------------------------------------------------------------------------|----------------------------------------------------------------------------------------------------|
| id=20160310111622                                                                                                    |                                                                                                    |
| Conoce en una sola búsqueda có<br>sector, tu producto y tu competen<br>internacional. Adicionalmente, ter<br>de los tributos aduaneros a paga<br>preferencias arancelarias por Acu<br>requisitos técnicos y las normas d<br>mercado relacionados con el sect<br>normativa, así como el comportar<br>dólar y de los principales commod | no se comporta fu<br>ita e a la mercado<br>fasta la información<br>del producto, las<br>ro comercial, los<br>ro noticias y<br>ento del auro, del<br>ies en el mundo:                                                |
| País                                                                                                    | Tipo de intercambio                                                                                                    |
| Colombia                                                                                                    | Puedes colocar Y el nombre de                                                                                                    |
| Actualización de l<br>del domingo, 0- a<br>organismo de adu                                                                                                    | el producto aquinos del país y del tipo de intercamo la empresa aquinal kada<br>accembre de 2002 al Innes, 30 de noviembre de 2015, con un emación suministrada por el<br>na nacional. Luego das clic<br>en Aplicar |
| Buscar por sector:                                                                                                    | Buscar por producto: Buscar por competencia:                                                                                                    |
| Cueros, pieles y derivados                                                                                                    | Partida arancelaria por nombre o     Empresa por NIT o razón social     Aplicar                                                                                                    |

Luego de establecer tus criterios de búsqueda das clic en Aplicar:

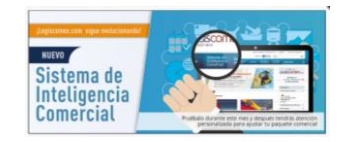

Una vez que apliques la búsqueda el sistema te muestra en la parte izquierda una serie de gráficas en las que puedes ver las principales estadísticas de los últimos seis meses que estén cargados en la base de datos, para este ejemplo de Junio a Noviembre del 2015.

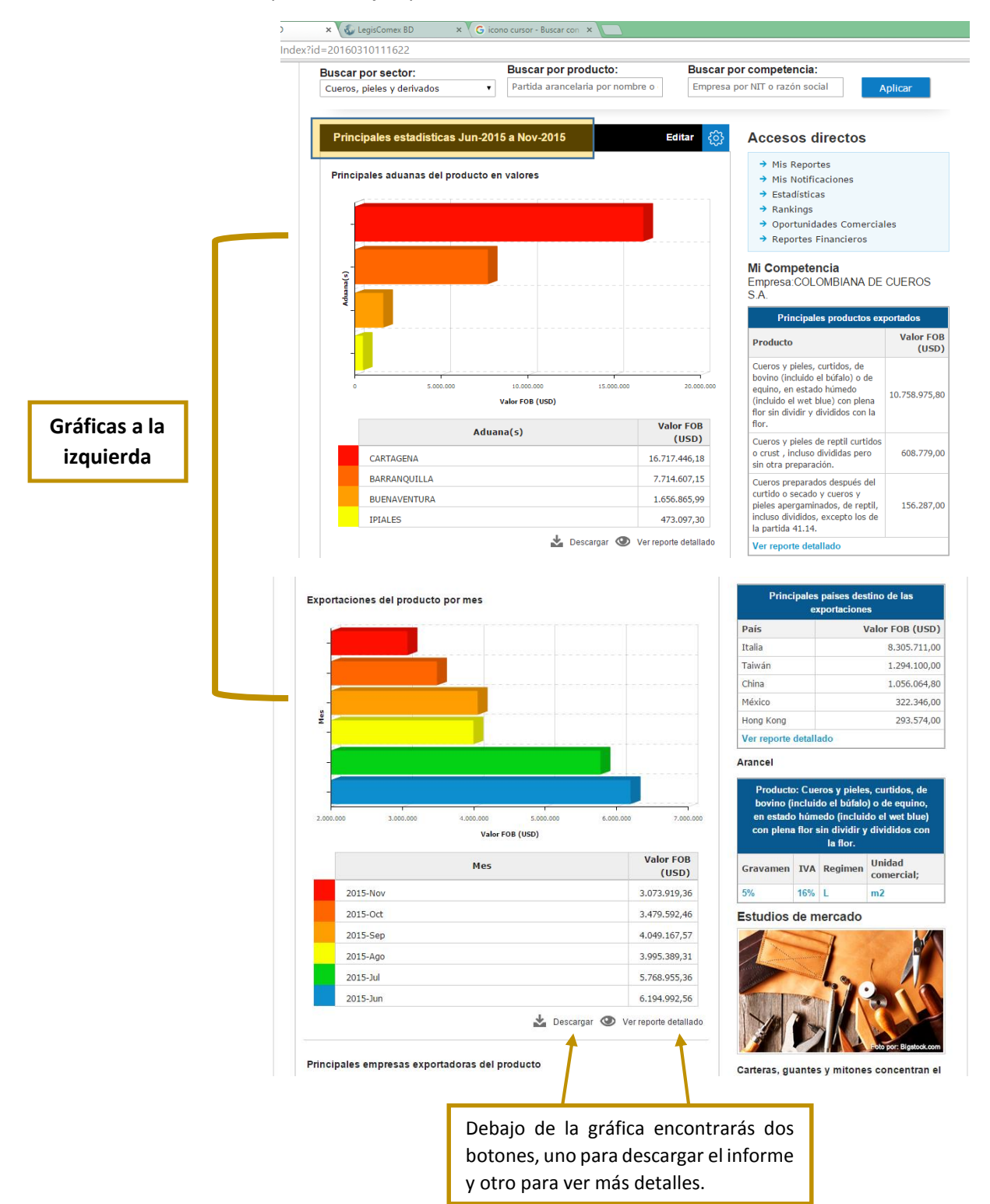

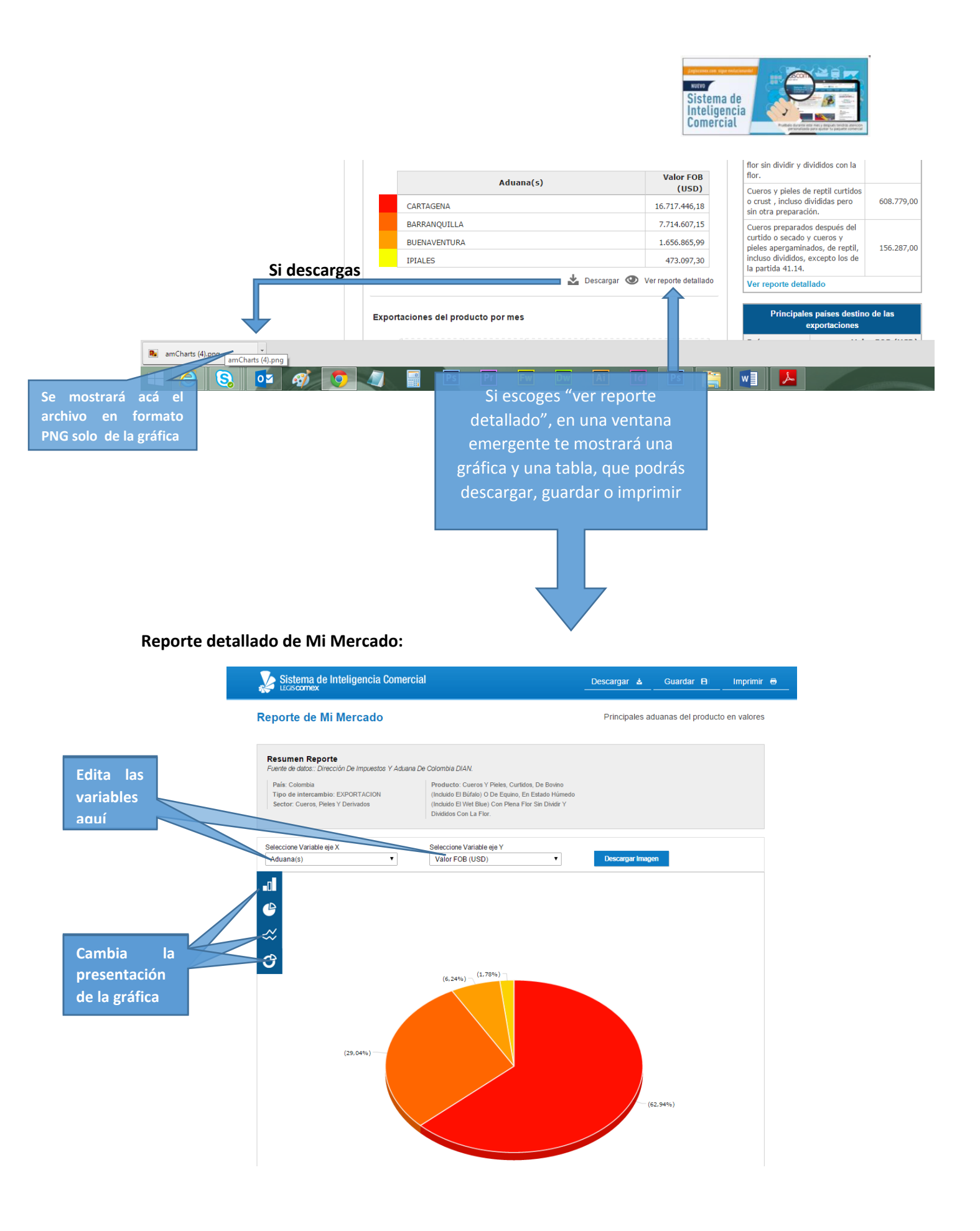

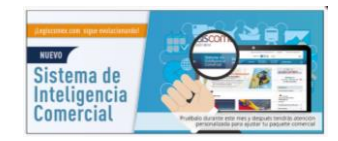

Tabla con la información detallada:

|               |              |              |               |                   |              |               |                   |               | Þ           |
|---------------|--------------|--------------|---------------|-------------------|--------------|---------------|-------------------|---------------|-------------|
| A descent (-) |              |              |               | Jun-2015 a        | Nov-2015     |               |                   |               |             |
| Addana(s)     | Kilos Brutos | Kilos Netos  | Valor USD     | Valor Local       | Cantidad     | Participación | Cantidad Unitaria | Peso Unitario | Kilos Bruto |
| CARTAGENA     | 8.496.977,40 | 8.375.425,40 | 16.717.446,18 | 47.220.953.809,37 | 1.961.251,22 | 62,94         | 8,52              | 2,00          | 8.923.686,  |
| BARRANQUILLA  | 3.670.451,00 | 3.604.370,00 | 7.714.607,15  | 22.058.193.929,65 | 721.796,56   | 29,04         | 10,69             | 2,14          | 3.408.534   |
| BUENAVENTURA  | 1.148.094,60 | 1.125.684,60 | 1.656.865,99  | 4.831.392.324,45  | 85.346,42    | 6,24          | 19,41             | 1,47          | 1.826.435,  |
| IPIALES       | 147.639,00   | 145.369,00   | 473.097,30    | 1.416.242.594,48  | 36.969,01    | 1,78          | 12,80             | 3,25          |             |
|               |              |              |               |                   |              |               |                   |               |             |

Tanto la gráfica como la tabla, las puedes descargar, imprimir o guardar, en los siguientes botones:

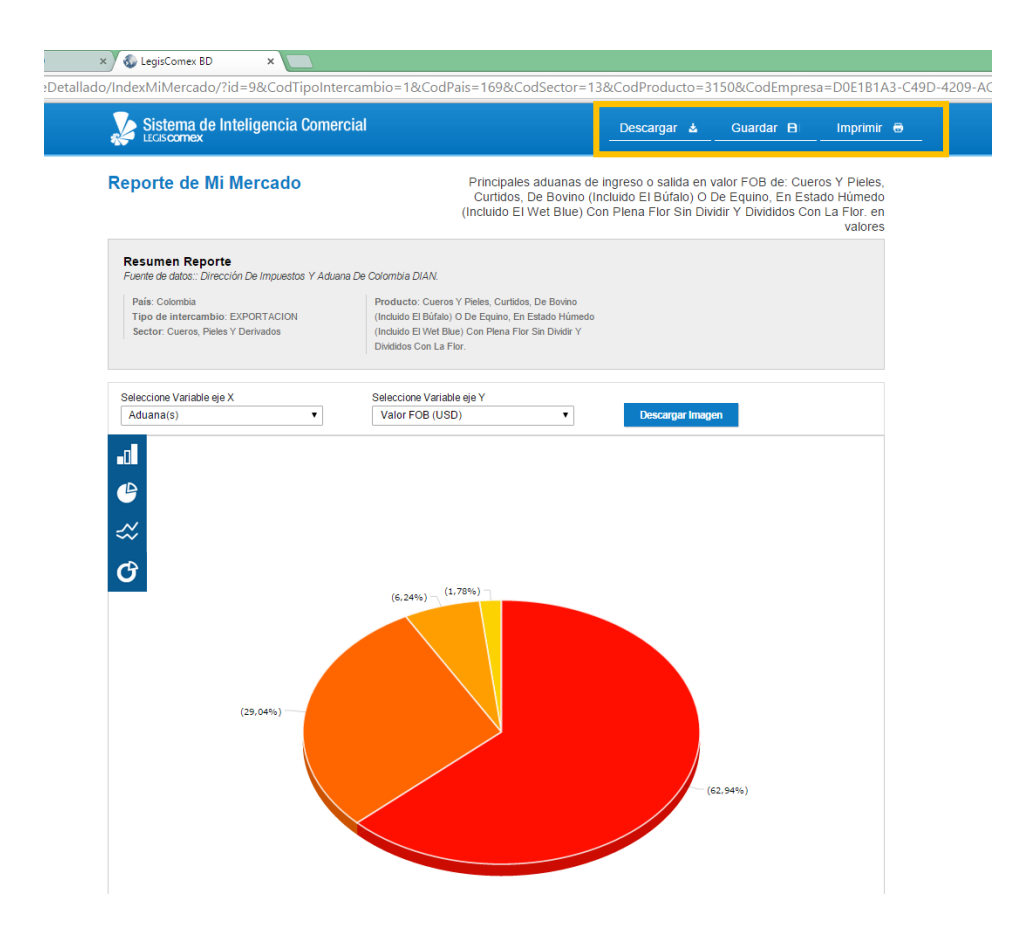

Al descargar el reporte genera un archivo en Excel, donde encontraras en la primera hoja la gráfica y en la segunda hoja la tabla con todos los detalles.

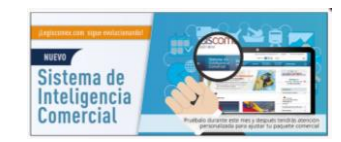

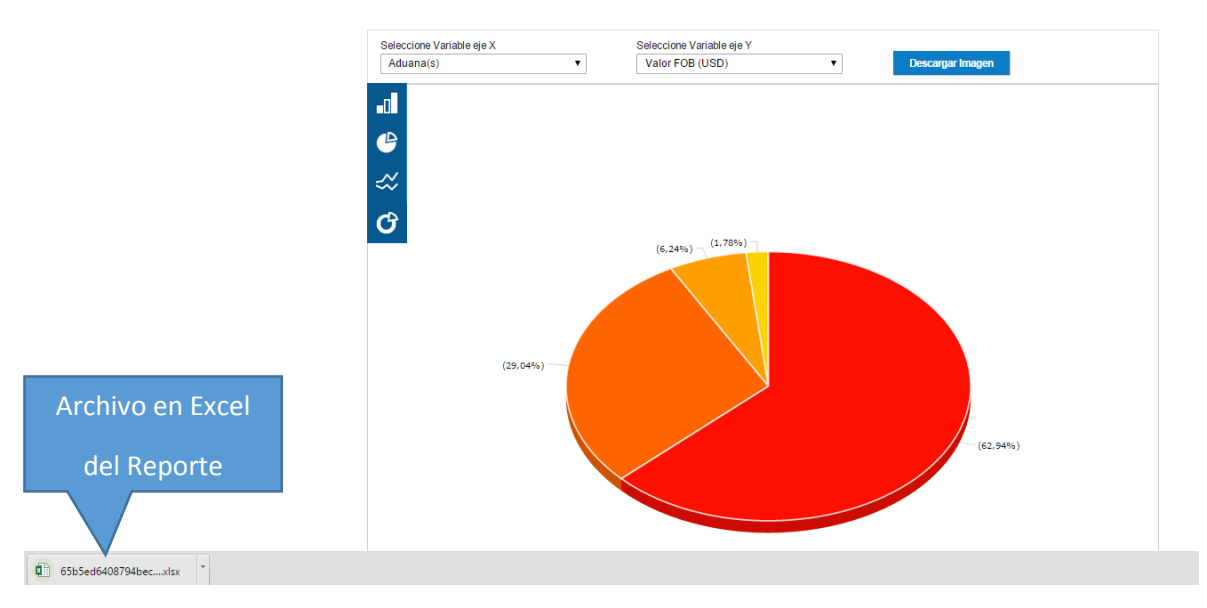

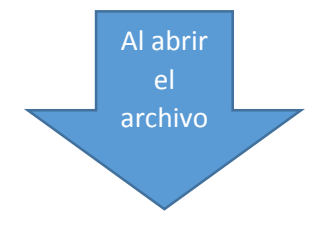

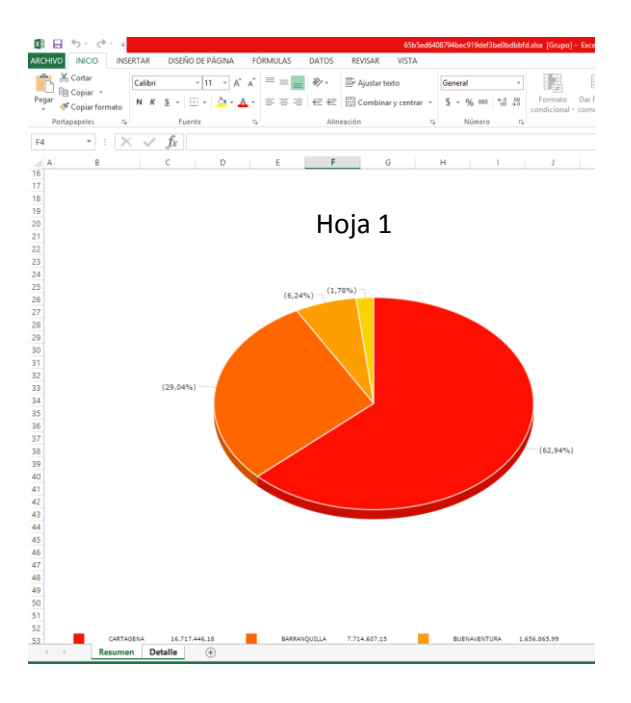

| R        | 195.0             | -         |                  |              | 6                                 | 5b5ed5408794bec919def3b | ellbdbbfdaise - Excel (Error d | e activación de productos) |
|----------|-------------------|-----------|------------------|--------------|-----------------------------------|-------------------------|--------------------------------|----------------------------|
| AR       | CHIVO INICIO      | INSERTAR  | DISEÑO DE PÁGINA | FÓRMULAS DAT | OS REVISAR VISTA                  |                         |                                |                            |
| 1        | 🐏 👗 Cortar        | an i      | 44               |              | -                                 | a                       |                                | Name                       |
|          | Copiar +          | Calibri   | * 11 *           | A A — = = ** | <ul> <li>Ajustar texto</li> </ul> | General                 | 🛒 🚽                            | ivormai bi                 |
| Pe       | gar 🛷 Copiar form | ato N K S | E •   🗄 •   💆 •  |              | 🗄 🔛 Combinar y centrar            | - \$ - % 000 %          | Formato Dar form               | ato Incorrecto N           |
|          | Portapapeles      | 9         | Fuente           | 9            | Alineación                        | ra Número               | 5                              | Estilos                    |
| E        |                   | X         | fu Captidad      |              |                                   |                         |                                |                            |
|          |                   | LA V.     | fit Cantinad     |              |                                   |                         |                                |                            |
| 4        | A                 |           | В                | C            | D                                 | E                       | F                              | G                          |
| 1        | LEGISC            | omex      | ma               |              |                                   |                         |                                |                            |
| 3        |                   |           |                  |              |                                   | Jun-2015 a              | Nov-2015                       |                            |
| 4        | Aduana            | Ki        | los Brutos       | Kilos Netos  | Valor USD                         | Valor Local             | Cantidad                       | Participación              |
| 5        | CARTAGENA         |           | 8496977,4        | 8375425,4    | 16717446,18                       | 47220953809             | 1961251,22                     | 62,9374133                 |
| 6        | BARRANQUILLA      |           | 3670451          | 3604370      | 7714607,15                        | 22058193930             | 721796,56                      | 29,04375545                |
| 7        | BUENAVENTURA      |           | 1148094,6        | 1125684,6    | 1656865,99                        | 4831392324              | 85346,42                       | 6,237726652                |
| 8        | IPIALES           |           | 147639           | 145369       | 473097,3                          | 1416242594              | 36969,01                       | 1,7811046                  |
| 9        |                   |           |                  |              |                                   |                         |                                |                            |
| 10       |                   |           |                  |              |                                   |                         |                                |                            |
| 11       |                   |           |                  |              |                                   |                         |                                |                            |
| 12       |                   |           |                  |              |                                   |                         |                                |                            |
| 13       |                   |           |                  |              |                                   |                         |                                |                            |
| 14       |                   |           |                  |              |                                   |                         |                                |                            |
| 15       |                   |           |                  |              |                                   |                         |                                |                            |
| 16       |                   |           |                  |              |                                   |                         |                                |                            |
| 17       |                   |           |                  |              | Hola 2                            |                         |                                |                            |
| 10       |                   |           |                  |              |                                   |                         |                                |                            |
| 20       |                   |           |                  |              |                                   |                         |                                |                            |
| 20       |                   |           |                  |              |                                   |                         |                                |                            |
| 22       |                   |           |                  |              |                                   |                         |                                |                            |
| 23       |                   |           |                  |              |                                   |                         |                                |                            |
| 24       |                   |           |                  |              |                                   |                         |                                |                            |
| 25       |                   |           |                  |              |                                   |                         |                                |                            |
| 26       |                   |           |                  |              |                                   |                         |                                |                            |
| 27       |                   |           |                  |              |                                   |                         |                                |                            |
| 28       |                   |           |                  |              |                                   |                         |                                |                            |
| 29       |                   |           |                  |              |                                   |                         |                                |                            |
| 30       |                   |           |                  |              |                                   |                         |                                |                            |
| 31       |                   |           |                  |              |                                   |                         |                                |                            |
| 32       |                   |           |                  |              |                                   |                         |                                |                            |
| 33       |                   |           |                  |              |                                   |                         |                                |                            |
| 34       |                   |           |                  |              |                                   |                         |                                |                            |
| 35       |                   |           |                  |              |                                   |                         |                                |                            |
| 36       |                   |           |                  |              |                                   |                         |                                |                            |
| 3/<br>20 |                   |           |                  |              |                                   |                         |                                |                            |
|          | Re:               | umen Deta | lle 🕀            |              |                                   |                         |                                | 1                          |

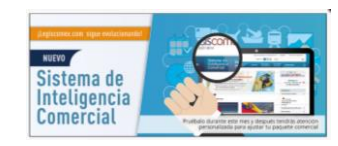

Las gráficas que aparecen en Mi Mercado las puedes ordenarlas de acuerdo a tu criterio, para lo cual debes hacer lo siguiente:

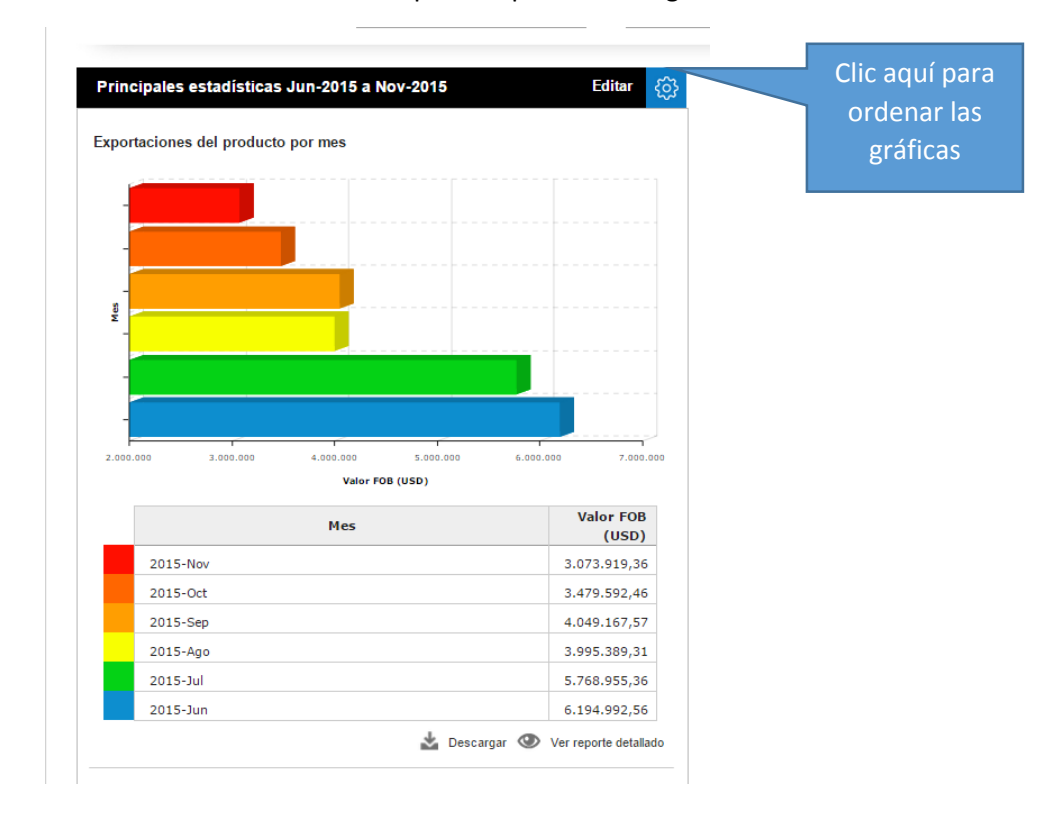

Dar clic en el ícono ubicado en la parte superior de las gráficas de mi mercado:

Al dar clic en este botón de configuración, se desplegará el listado con el nombre de las gráficas que están disponibles:

| Reportes mi mercado                                                                           |         |       |
|-----------------------------------------------------------------------------------------------|---------|-------|
| 🔶 Principales aduanas del producto en peso neto                                               | Mostrar |       |
| ♦ Principales aduanas del producto en valores                                                 | Ocultar |       |
| ♦ Exportaciones del producto por mes                                                          | Ocultar |       |
| ♦ Exportaciones del sector por mes                                                            | Ocultar |       |
| Principales depósitos del sector [SECTOR]                                                     | Ocultar |       |
| ♦ Principales depósitos del producto                                                          | Ocultar |       |
| 🗘 Principales empresas exportadoras del producto                                              | Ocultar |       |
| $\ensuremath{\textcircled{\circ}}$ Principales países destino de las exportaciones del sector | Ocultar | 5     |
| 🗢 Principales empresas exportadoras del sector                                                | Ocultar |       |
| $\buildrel \Theta$ Principales aduanas del sector en peso neto                                | Ocultar | FOE   |
| 💠 Principales aduanas del sector en valores                                                   | Ocultar |       |
| ⇔ Reporte Financiero de las Empresas del Sector [SECTOR]                                      | Ocultar | 10,80 |
| Principales productos exportados del sector [SECTOR]                                          | Ocultar |       |
| ⇔ Tamaño de la producción en Colombia por sector                                              | Ocultar |       |
| ♦ PYG total del sector                                                                        | Ocultar | 79,00 |
|                                                                                               | Ocultar |       |

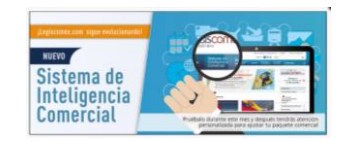

Manteniendo el botón izquierdo del mouse presionado sobre el nombre de la gráfica que quieras cambiar de lugar, la arrastras hasta donde quieras colocarla finalmente.

| Actualización de información: La base de datos del país y del tipo de int<br>del domingo, 01 de diciembre de 2002 al jueves, 31 de diciembre de 201<br>organismo de aduana nacional. | ercambio seleccionado está actualizada<br>5, con información suministrada por el | Î    |
|----------------------------------------------------------------------------------------------------|----------------------------------------------------------------------------------|------|
| litar                                                                                                    | ×                                                                                | i.   |
| eportes mi mercado                                                                                                    |                                                                                  | 1    |
| Principales aduanas del producto en peso neto                                                                                                    | Mostrar                                                                          |      |
| Principales aduanas del producto en valores<br>Principales países destino de las exportaciones del sector                                                                            | Ocultar<br>Ocultar                                                               |      |
| Exportaciones del producto por mes                                                                                                    | Ocultar                                                                          |      |
| Exportaciones del sector por mes                                                                                                    | Ocultar                                                                          |      |
| Principales depósitos del sector [SECTOR]                                                                                                    | Ocultar                                                                          |      |
| Principales depósitos del producto                                                                                                    | Ocultar                                                                          |      |
| Principales empresas exportadoras del producto                                                                                                    | Ocultar                                                                          | 5    |
| Principales empresas exportadoras del sector                                                                                                    | Ocultar                                                                          |      |
| Principales aduanas del sector en peso neto                                                                                                    | Ocultar                                                                          | FOI  |
| Principales aduanas del sector en valores                                                                                                    | Ocultar                                                                          | 130  |
| Reporte Financiero de las Empresas del Sector [SECTOR]                                                                                                    | Ocultar                                                                          | 10.8 |
| Principales productos exportados del sector [SECTOR]                                                                                                    | Ocultar                                                                          | 10,0 |
| Tamaño de la producción en Colombia por sector                                                                                                    | Ocultar                                                                          |      |
| PYG total del sector                                                                                                    | Ocultar                                                                          | 79,0 |
| Principales países destino de las exportaciones del producto                                                                                                    | Ocultar                                                                          |      |

Una vez organices las gráficas según tu criterio, le das clic en **Guardar** y nuevamente debes aplicar la consulta en Mi Mercado.

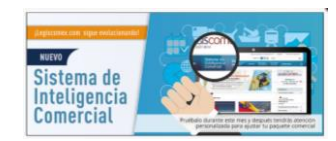

Como explicamos anteriormente, todas las gráficas las puedes Descargar o puedes ver el reporte detallado:

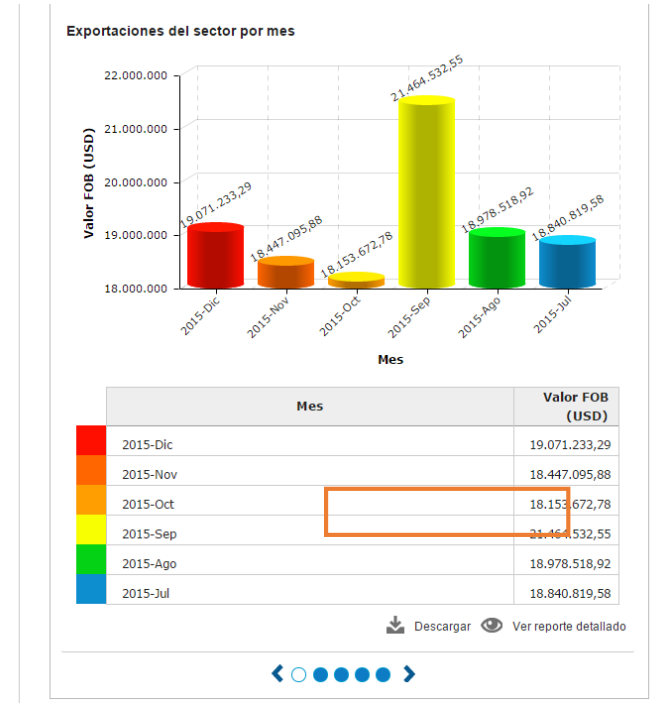

Igualmente, cuando entras en el reporte detallado lo puedes **Descargar, Imprimir o Guardar**, como explicamos anteriormente:

| Descargar 🛓     | Guardar B     | Imprimir 🖶         |
|-----------------|---------------|--------------------|
|                 | Exportaciones | del sector por mes |
|                 |               |                    |
| vino<br>Tor Sin |               |                    |
|                 |               |                    |
| Descarg         | jar Imagen    |                    |
|                 | (45,66%)      |                    |
|                 |               |                    |

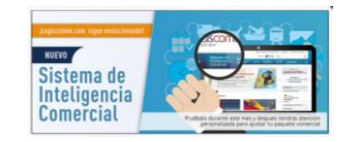

En la parte derecha de este módulo se van a visualizar los datos de **Mi Competencia**, encontrarás los principales productos y países en donde vende o comprar la empresa de tu competencia o la que seleccionaste. En caso de no haber escogido una empresa, el Sistema te mostrará la información de la que más exportó o importó del sector, según el intercambio escogido:

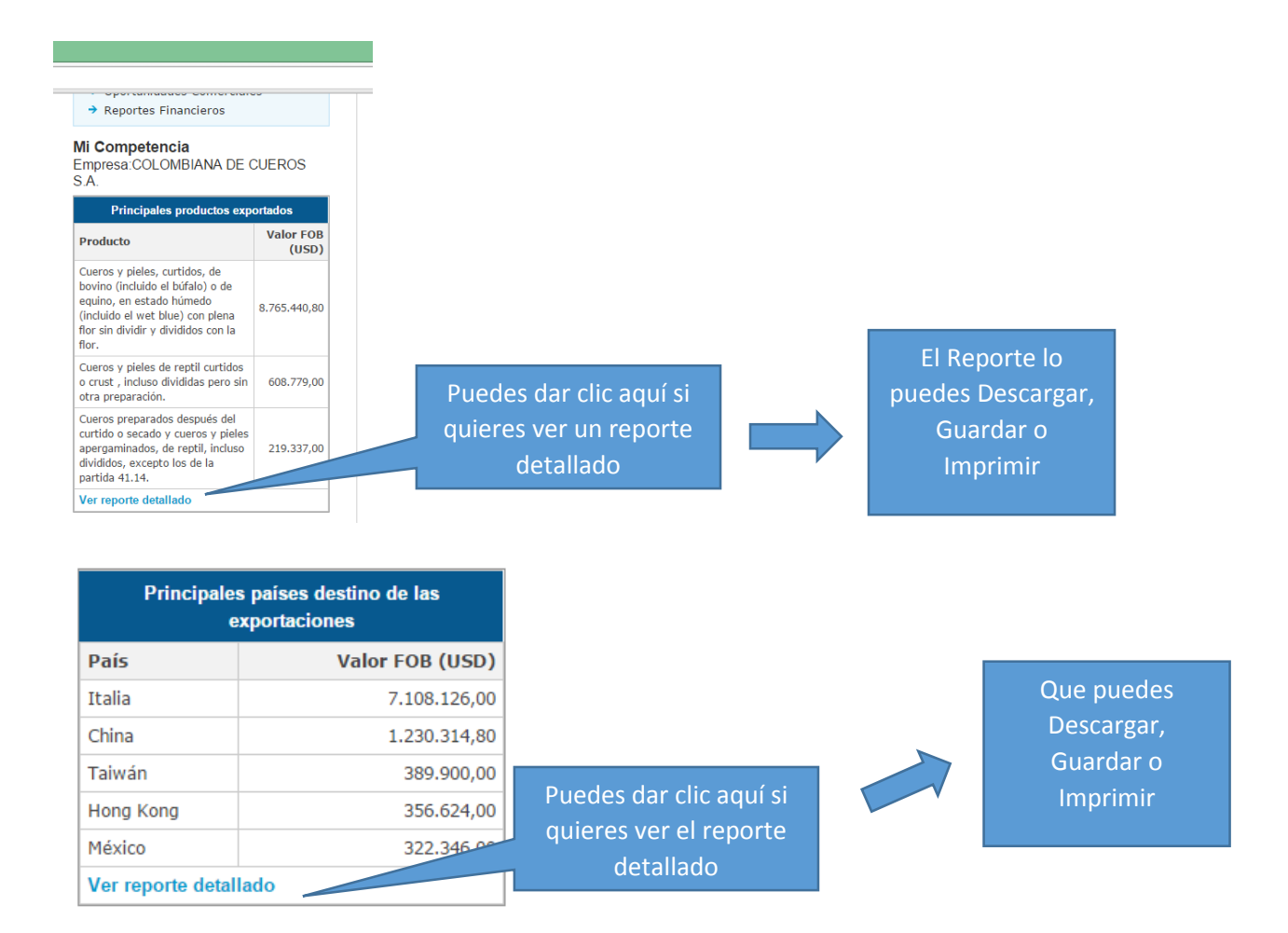

Igualmente, en la parte derecha de Mi Mercado podrás obtener los tributos que debe pagar el producto de tu interés al ingresar al mercado colombiano. Si no elegiste un producto determinado, el Sistema te mostrará los datos del producto más importado o exportado, según el intercambio seleccionado.

Al dar clic sobre el recuadro de Arancel, abrirá en una ventana emergente el todo el detalle del producto del Arancel de Legis Editores S.A., con toda la información relacionada con el producto, vistos buenos, arancel por Acuerdo Comercial, requisitos técnicos, descripciones mínimas, entre mucho atributos más.

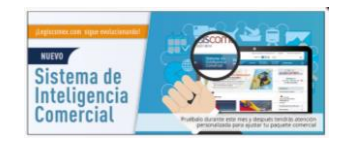

### Arancel

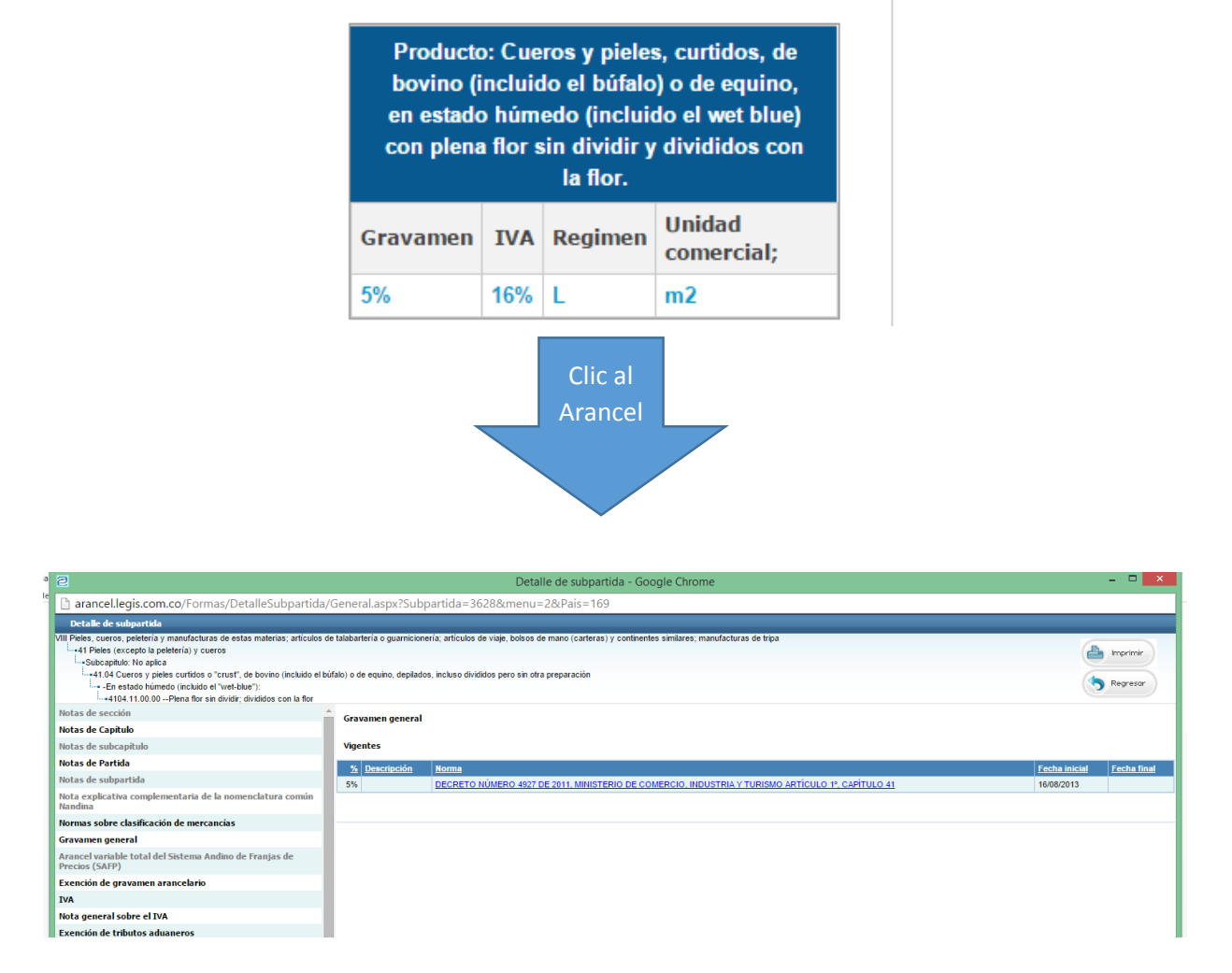

También, encontrarás en la parte derecha del módulo de Mi Mercado, estudios o análisis sobre el sector de tú interés, solo debes dar clic en el Estudios de Mercado relacionado:

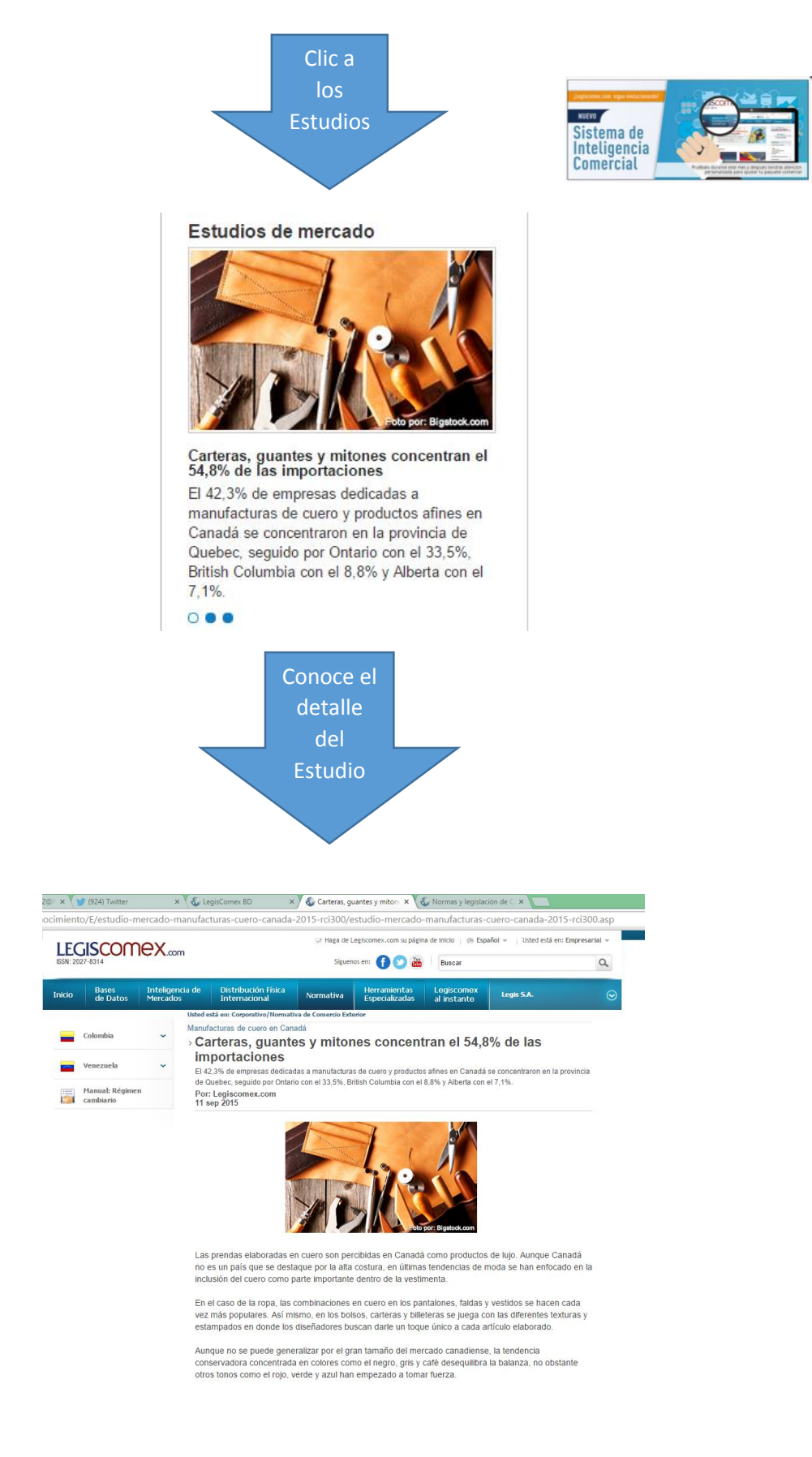

En la parte inferior de este módulo, encontrarás el comportamiento del Euro y el Dólar, de los principales Commodities y de la Inversión en Colombia. Igualmente encontrarás todo lo relacionado con la normativa de comercio exterior que afecte el producto o el sector de tu interés.

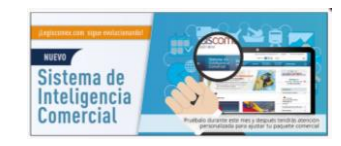

## Indicadores económicos

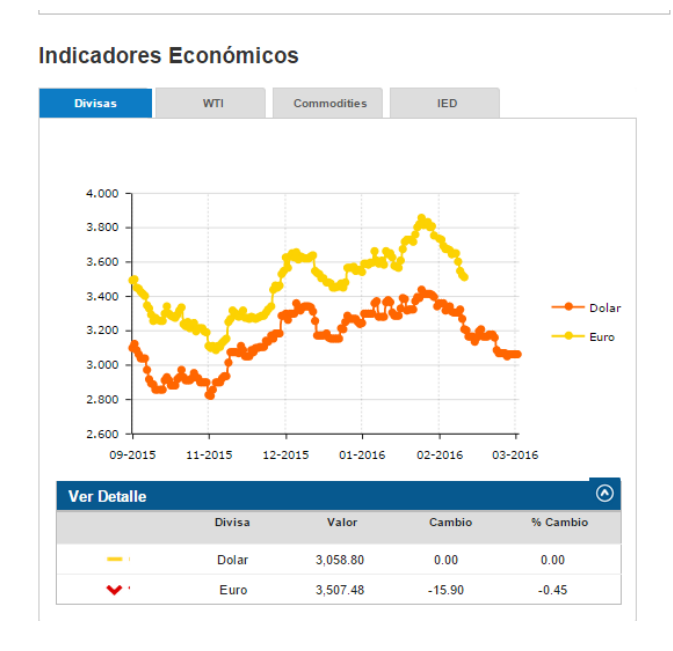

### WTI

~

~

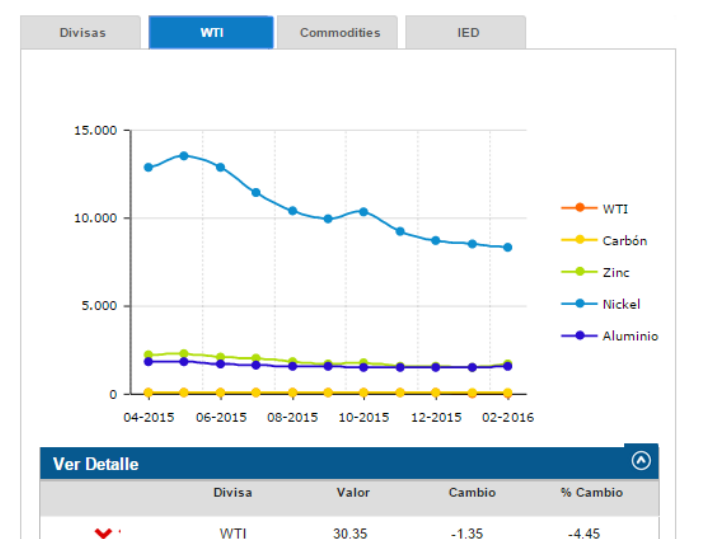

54.54

1,709.85

Carbón

Zinc

1.17

189.49

2.15

11.08

# Commodities

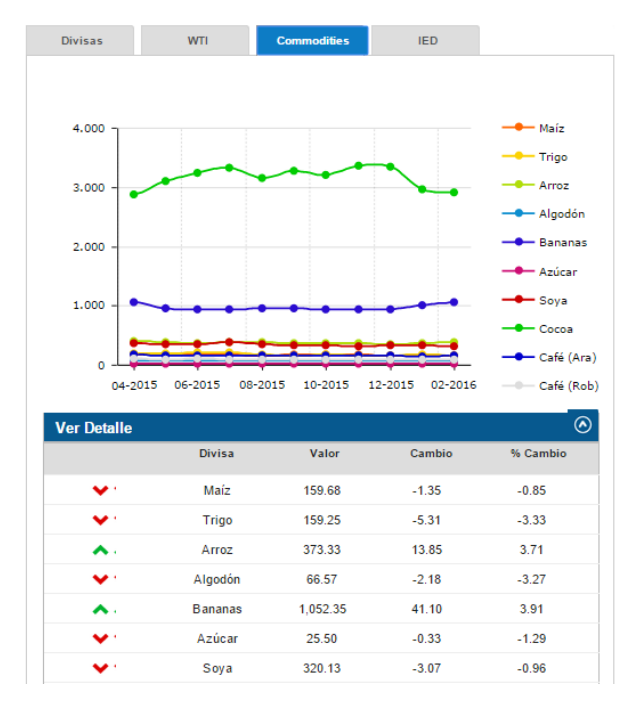

Como se mencionó anteriormente, encontrarás la Regulación de comercio exterior para el producto o sector por el que hiciste la consulta, los Tratados de Libre Comercio, la Doctrina Aduanera de Colombia, el Régimen de

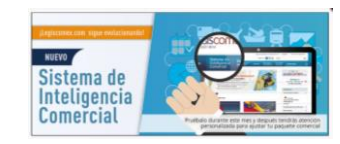

Importaciones y Exportaciones de Colombia y el Estatuto Aduanero, que afectan al producto y sector que estás analizando.

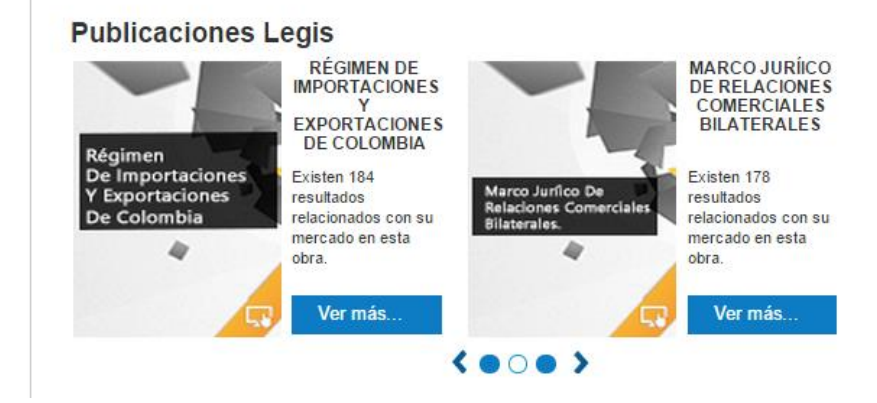

Dando clic en Ver más..., te abre una ventana nueva para conocer el detalle de estas normas:

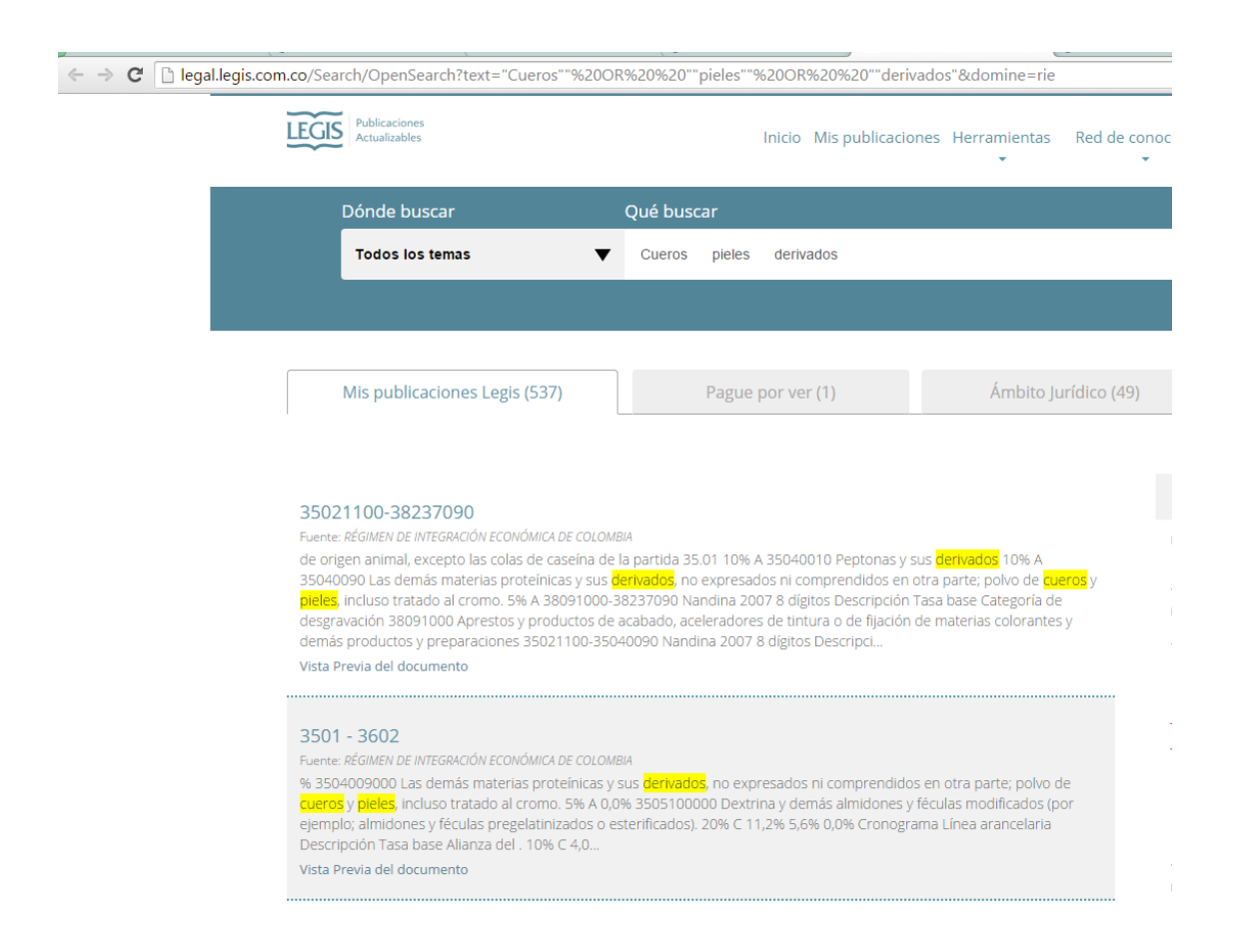